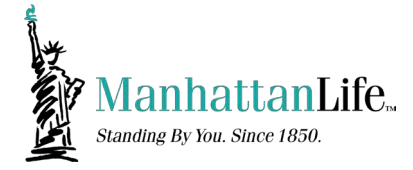

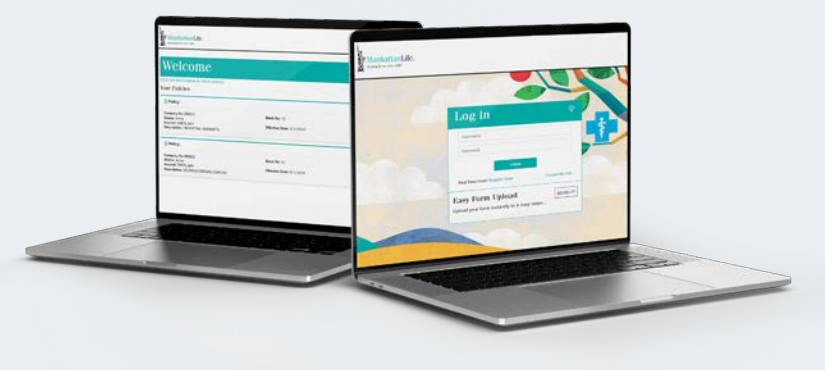

# Online Account Access

### Visit the Main Page

Visit <u>www.manhattanlife.com</u>. Click on 'File a Claim', located in the top right corner of the page.

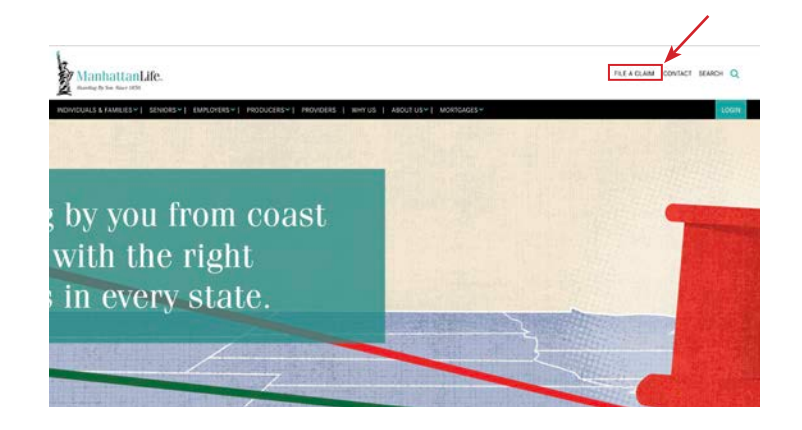

#### ManhattanLife. Jang de Gerinn Jack Families | Senders | Lumovers | Productes | Providers | W

#### Need to file a claim?

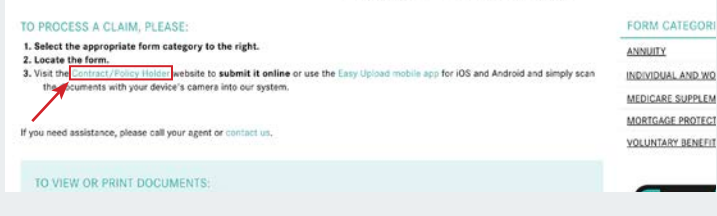

#### Click 'Contract/ Policy Holder'

Click on 'Contract/Policy Holder' located under the 'To Process a Claim' section.

#### Registering

You should be brought to a screen like the one on the right. Click on 'Register Now' to start the registration process.

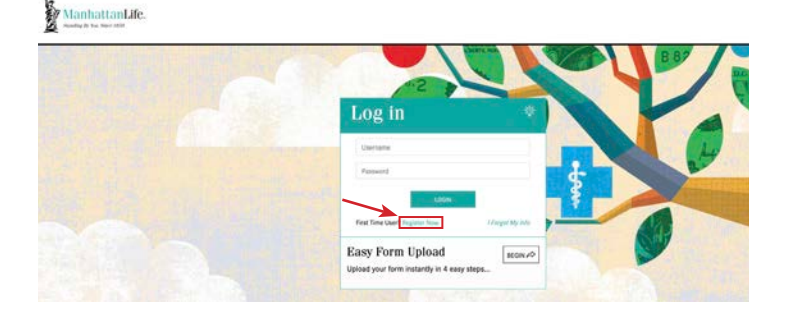

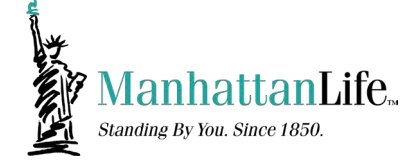

| erms & Conditions                                                                                 |                                                                                   |
|---------------------------------------------------------------------------------------------------|-----------------------------------------------------------------------------------|
| nportant: If you don't have policies or contracts with us yet, you <u>ca</u>                      | n contact an agent/producer to discuss adviring a new policy of contract.         |
| lease read the following and accept below:                                                        |                                                                                   |
| This website is owned and operated by the companies of Manhat                                     | tanLife Group ("We," "Us," "Our,") which is comprised of The ManhattanLife        |
| insurance Company, Manhattani, ife Assurance Company, Wester                                      | n United Life Assurance Company and Family Life Insurance Company.                |
| The following terms and conditions govern your use of Our Online                                  | s Services. By using Online Services, you agree, oo your own behalf and on        |
| behalf of the account you represent, to these terms and condition                                 | m. Too certify that You are authorited to access on a contineing basis any        |
| online information available through Our Online Services. We may                                  | request confirmation of Your authoritions at any time, and We may restrict        |
| or terminate Your access to online information at any time, You a                                 | gree that You will not allow another individual to use Your user name and         |
| password to access Your online information. We have no liability                                  | for any loss or dumage caused by Your failure to protect Your user name and       |
| password:                                                                                         |                                                                                   |
| Online information is generally current; however, errors and omis<br>ADJUSTMENTS AND CORRECTIONS. | sions may occur. ONLINE INFORMATION IS SUBJECT TO UPDATES,                        |
| You agree to keep any information obtained online confidential. Y                                 | ou agree to use the website and the information provided therein, only to         |
| conduct business between Us and the policy to which You have a                                    | uthorized access.                                                                 |
| The availability of Our Online Services is not guaranteed at any til                              | me. Availability of data and services are subject to change without notice.       |
| THE COMPANIES OF MANHATIAN LIFE GROUP DISCLAM ALL W                                               | ARRANTIES, EXPRESS OR IMPLIED, INCLUDING, BUT NOT LIMITED TO, ALL                 |
| you are experiencing any problems during registration, please let                                 | us know by emailing web@marthattanille.com.                                       |
| accept the Terms & Conditions above and continue with registra                                    | tion, click one of the two white buttons below. If you have a "contract annuity", |
| lick the "I have an ANNUITY" button. For everything else, click the                               | "I have a LIFE or HEALTH policy" button.                                          |

## **Terms & Conditions**

Carefully read the Terms & Conditions. Afterwards, click on the type of policy you have with ManhattanLife.

#### Registration

Please fill out the required fields, afterwards hit 'Next' in the bottom right corner.

| Persona        | al Information                            |      |
|----------------|-------------------------------------------|------|
| Please fill ou | t the following required fields:          |      |
| First Name     |                                           |      |
| (Feet Name)    |                                           |      |
| Last Name      |                                           |      |
| (List Nave)    |                                           |      |
| Middle Nam     | e or Initial                              |      |
| (Middle Name ) | e bitul                                   |      |
| C HE DE        | en haer a United States Security facetor* |      |
| Social Secur   | ity Number                                |      |
| (534)          |                                           |      |
| Birth Date     |                                           |      |
| mm/88/9999     |                                           | - 33 |
| Phone Numb     | NY .                                      |      |
|                | 4                                         |      |
|                |                                           |      |

| New Assessed Information                                     |   |
|--------------------------------------------------------------|---|
| New Account Information                                      |   |
| Please fill out the following required fields:               |   |
| New Usemame                                                  |   |
| Issentanet                                                   | ٥ |
| Username is required                                         |   |
| Email Address                                                |   |
| (Email Address)                                              | 0 |
| Peace fill out this field.                                   |   |
| The property must have:                                      |   |
| At load flohanders                                           |   |
| A load that human and human     Al load that human and human |   |
| New Destand                                                  |   |
| New Passimonu                                                |   |
| Dense fill out this field                                    |   |
|                                                              |   |
| Retype Password                                              |   |
| (Bartype New Passault)                                       | 0 |

#### **New Account Information**

You will need to create a Username and Password. After creating a new Username and Password, hit 'Next' in the bottom right corner.

#### **Registration Review**

Double check to make sure your information is correct in all of the fields. After reviewing, click 'Next' on the bottom right of the page.

| First Name:          | Jane                                                                                                    |
|----------------------|----------------------------------------------------------------------------------------------------|
| Last Name:           | Doe                                                                                                    |
| Middle Name/Initial: |                                                                                                    |
| SSN:                 | 098765432                                                                                                    |
| Birthdate:           | 1971-04-30                                                                                                    |
| Phone Number:        | 1234567890                                                                                                    |
| Email Address:       | JaneDoe@manhattanlife.com                                                                                                    |
| Username:            | JaneDoe                                                                                                    |
| Password:            | 1234Asdf!@#\$                                                                                                    |
| No                   | and the second second se |

Desistantion

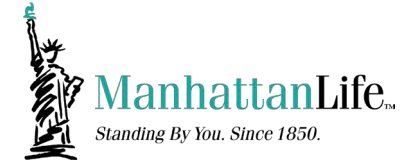

#### **Registration:**

#### **Registration Complete**

Congratulations! You have successfully registered for ManhattanLife's Client Services website. Please proceed to the login page by clicking the CLOSE button below:

### **Completed Registration**

Congratulations on registering! Click 'Close', then sign in with your login information you created.

#### Welcome Screen

You should now have access to all your policies with ManhattanLife.

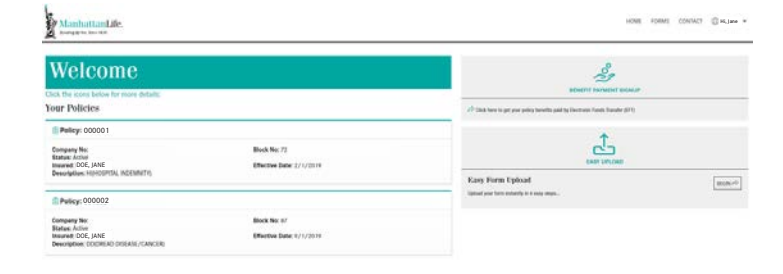

| Policy: 000001                                                   |                                         |
|------------------------------------------------------------------|-----------------------------------------|
| Company No:                                                      | Block No: 216                           |
| Insured: DOE, JANE<br>Description: IND DENTAL, VISION, & HEARING | Effective Date: 9/1/2022 Find a Dentist |
| Description: IND DENTAL, VISION, & HEARING                       | Find a Dentist                          |

#### **DVH Policy**

To access the Careington Network from the Policyholder Portal, find your DVH policy within the policy list. Click on 'Find a Dentist'.

#### **Provider Search**

You should arrive on this page where you can search for providers near your location.

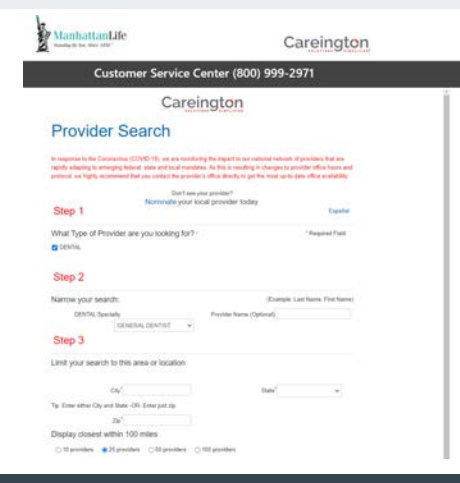

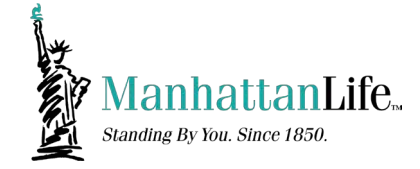

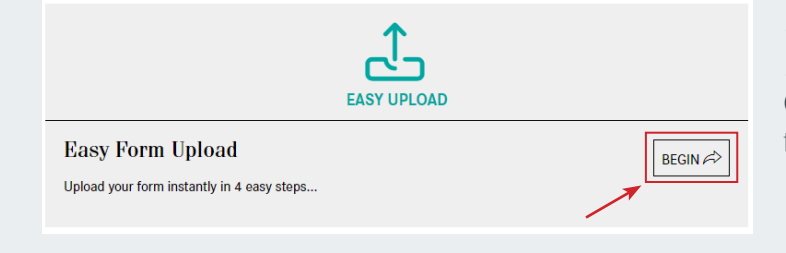

#### Process a Claim

On the right-hand side, you should see a section that says: 'Easy Upload'. Click 'Begin'.

### **Choose a Policy**

Select the policy you would like to file a claim from the dropdown menu and click 'Next'

| EASY UPLOAD                                                    |        |
|----------------------------------------------------------------|--------|
| Easy Form Upload<br>Upload your form instantly in 4 easy steps | ••••   |
| Choose a Policy or Contract:                                   | ~      |
| (ⓒ CANCEL                                                      | NEXT 🚓 |

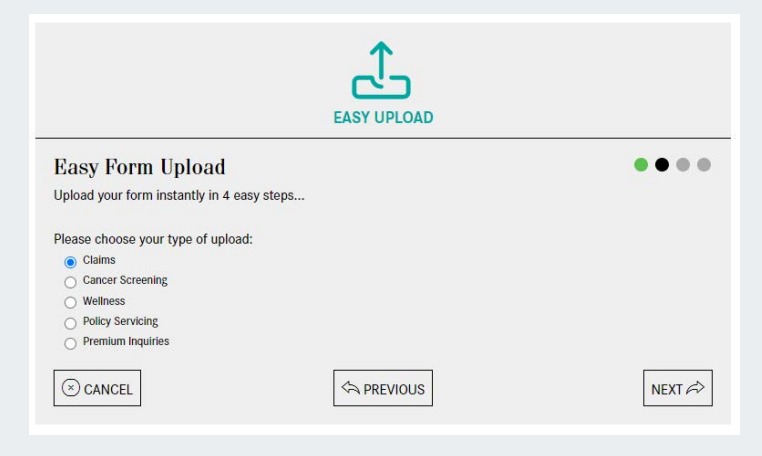

#### Form Upload Type

It will ask what type of upload. Please select the correct type then click 'Next'.

## **Uploading Your File**

It will then ask you to upload the PDF file. Select the correct one and then click 'Next' to continue.

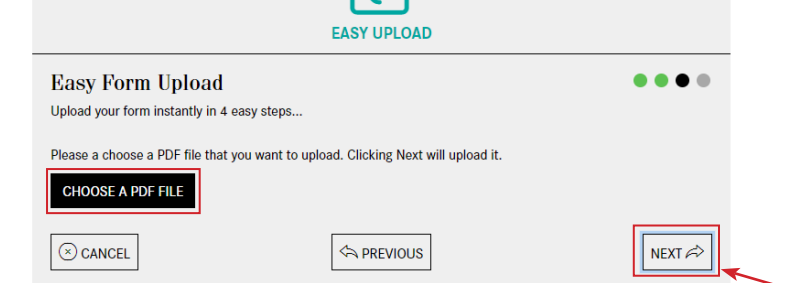

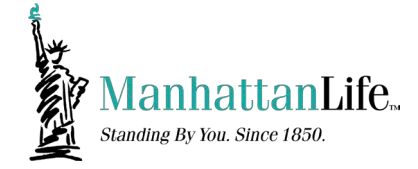

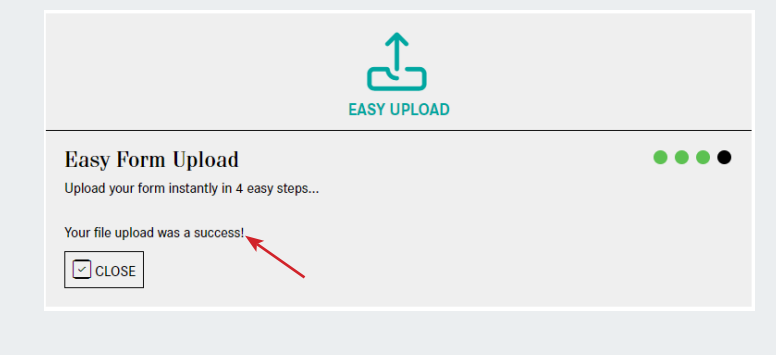

#### **Upload Success**

After you've uploaded the file, you should see 'Your file upload was a success!'.

## Sign Up for EFT Reimbursement

On the right-hand side, click on 'Benefit Payment Sign Up'

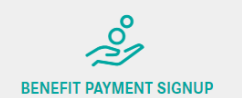

Click here to get your policy benefits paid by Electronic Funds Transfer (EFT)

#### Benefit Payment SignUp To use previously submitted the Bonefit Payment Sign Up form for these policies, as eady submitted form will replace your existing benefit payment on file. To receive benefits by Electronic Funds Transfer (EFT), please fill out the form below. All fields are required: Policies Select the policies for the ETT Sign-Ope Policy 000002 - Dental, Vision, Hearing (rele: Issueed, Owner, Payor) Policy 000002 - Dental, Vision, Hearing (rele: Issueed, Owner, Payor) Policy 000002 - Dental, Vision, Hearing (rele: Issued, Berner, Payor) Policy 000002 - Dental, Vision, Hearing (rele: Issued, Berner, Payor) Policy 000002 - Dental, Vision, Hearing (rele: Issued, Berner, Berner, Berner, Berner, Berner, Berner, Berner, Berner, Berner, Berner, Berner, Berner, Berner, Berner, Berner, Berner, Berner, Berner, Berner, Berner, Berner, Berner, Berner, Berner, Berner, Berner, Berner, Berner, Berner, Berner, Berner, Berner, Berner, Berner, Berner, Berner, Berner,

## Sign Up Complete

After filling out your Bank Information, click 'Confirm' on the bottom right to finish signing up.

## Bank Information

Please fill out the Bank Information

#### Email Consent Authorization

Choose one:

 John en written conserte lo allow Ha Muhattaché conspanies associated with the closes policies above is communicate with nei ye smal to the address andre tables. Loorem hai t have autorisation to possido conserte for mail lo hem and addressing the Loroxido falses and there agree to indemula and to balantessis the Conspany for any scion or loss andressing through any memory of rates email addressing praviable bless. Lastonedige that, choudi a lastone the written addressing through any science roles and and is defente to give consettor and the community of weath revocations.

by the applicant that it incices may be sent electronically, lockeding series of non-renewal and netrice of cancellation. Therefore, the applicant about the different in-updating the electronic real address provided to the insure in the event that the address should change.

#### Lo Authorizati

The undergined hereby authorises the Marhattacilitie company associated with the chosen policies to initiate deposits, credits and/or corrections to pervisiva credits to the francal instantacion indicated above. The francal instantacion is authorized to credit and or correct the amounts to the account shown. This authority is to remain in full force and effect until the undersigned revolves it, by giving 10 days written revolute to the second database.

I understand and agree that only benefit payments will be deposited into the account referenced above.

I agree and understand that I have input the routing and banking information and that the ManhattanLife comparises associated with the chosen policies are not responsible for any error information that I entered.

By intering your Mother's moleon name and clocking the "CONFIRM" button, you are electronically signing the form and have read and agree to the Consont and Disclosure to Use Online E-Signatures. (Scile to prior) download [ Monder's Molden Hume:

✓ coverage

Toole mailer name

KOND. C

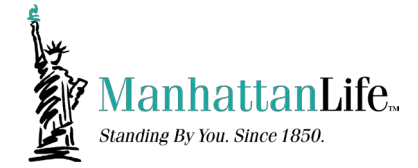

#### ManhattanLife

| Welcome                                                                                      |                          |
|----------------------------------------------------------------------------------------------|--------------------------|
| Click the icons below for more details:                                                      |                          |
| Your Policies                                                                                |                          |
| Policy: 00000 1                                                                              |                          |
| Company No:                                                                                  | Block No: 72             |
| Status: Active<br>Insured: DOE, JANE<br>Description: ACA/CEDENT ONLY)                        | Effective Date: 9/1/2022 |
|                                                                                              |                          |
| Policy: 000002                                                                               |                          |
| Company No:                                                                                  | Block Net 72             |
| Insured: DOE, JANE                                                                           | Effective Date: 9/1/2022 |
| Description: H(HOSPITAL INDEMNITY)                                                           |                          |
| Policy: 000003                                                                               |                          |
| Company No:                                                                                  | Block No: 87             |
| Insured: DOE, JANE                                                                           | Effective Date: 9/1/2022 |
| Company No:<br>Status: Active<br>Insured: DOE, JANE<br>Description: DO(DREAD DISEASE/CANCER) | Effective Date: 9/1/2022 |

#### **Access Forms**

On the main page, you should see all the policies listed. Click on one of the policies.

#### **Access Forms**

You should see the Policy Details Page. On the right-hand side, you should see 'Online Forms'. Here you can access the 'Address Change' and 'Bank Authorization Form'. If additional forms are needed, click on 'Click Here'

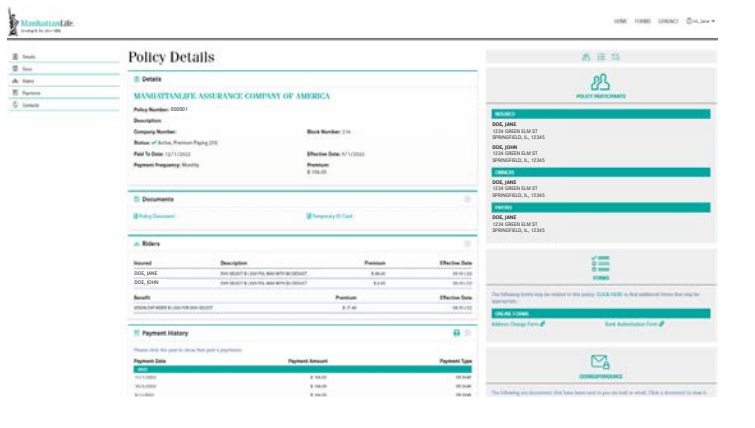

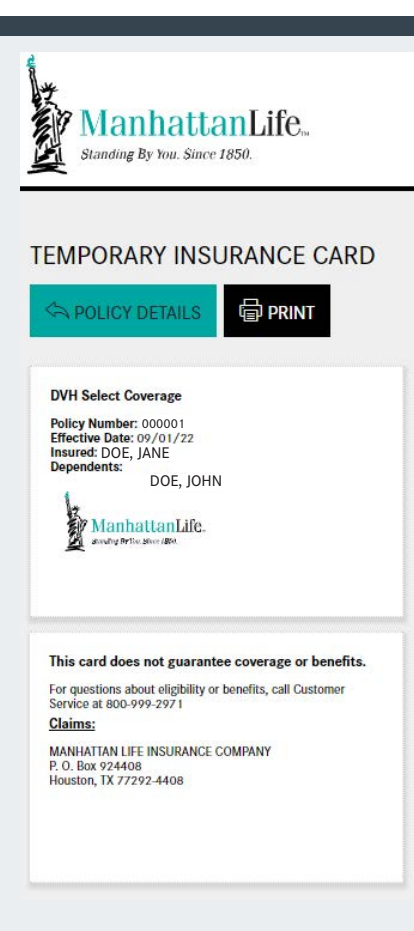

#### **DVH ID Card**

On the main page, you should see Policy Detials. Below the details, you should see 'Documents'. Click on the link 'Temporary ID Card'. You should see the following page.